## De gebeurtenis van de geselecteerde bestanden wijzigen

De gebeurtenis van meerdere bestanden wijzigen door een bereik op te geven.

1 Selecteer de weergavestand.

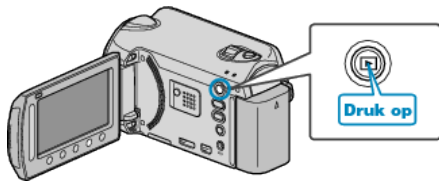

2 Selecteer de videostand.

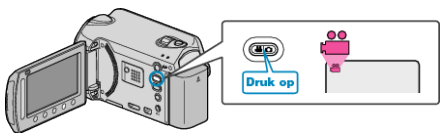

**3** Druk op i om het menu te zien.

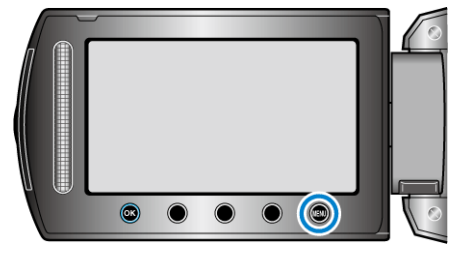

**4** Selecteer "BEWERKEN" en druk op .

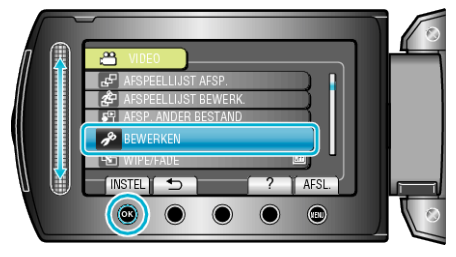

5 Selecteer "GEB.REG. SCHAKELEN" en druk op .

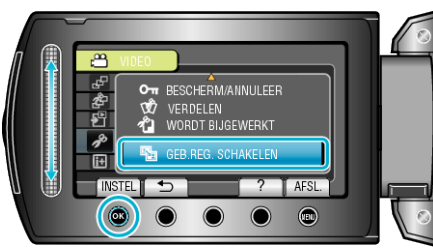

6 Selecteer "BEREIK INSTEL./WIJZ." en druk op .

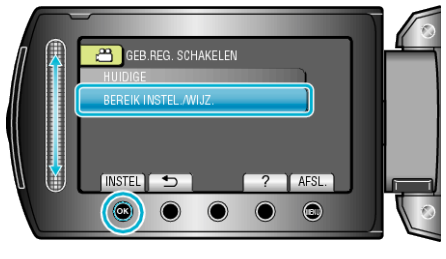

7 Selecteer het eerste bestand van het bereik en raak @ aan.

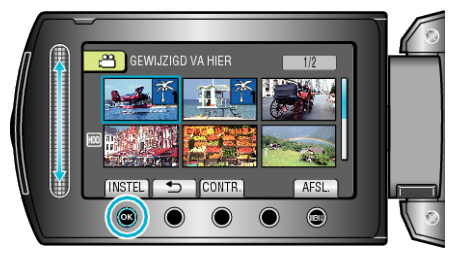

- Raak "CONTR." aan om het geselecteerde bestand te bekijken.
- $\boldsymbol{8}$  Selecteer het laatste bestand van het bereik en raak aan.

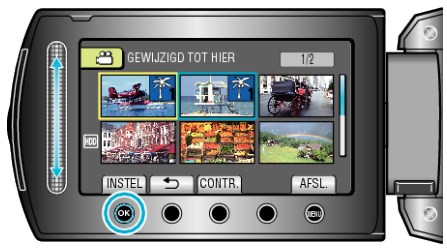

- Raak "CONTR." aan om het geselecteerde bestand te bekijken.
- 9 Selecteer een nieuwe gebeurtenis en raak @ aan.

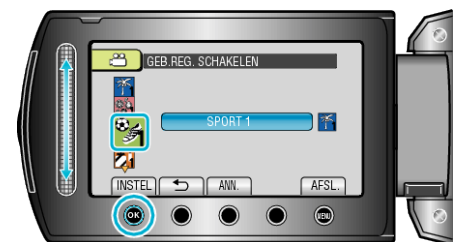

- U kunt de geregistreerde gebeurtenis annuleren door "ANN." aan te raken.
- Raak na het instellen 🛞 aan.
- Raak 🗐 aan om het scherm af te sluiten.